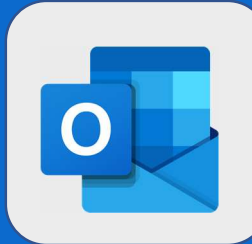

2

## Outlook: Utiliser la recherche pour trouver des évènements

Une fois connecté à votre calendrier, la zone de recherche est située en haut à gauche de l'interface.

| P  | Re | che | rche | r da  | ns le | e ca |    | Ð  | Νοι | uveau   🗸 📋 Ajouter un |
|----|----|-----|------|-------|-------|------|----|----|-----|------------------------|
| <  |    | Sep | tem  | bre i | 2017  |      | >  | <  | >   | 04–10 septembre        |
|    | L  | М   | М    | J     | V     | S    | D  |    | 1   | 4 lundi 🌙              |
| 35 | 28 | 29  | 30   | 31    | 1     | 2    | 3  |    |     |                        |
| 36 | 4  | 5   | 6    | 7     | 8     | 9    | 10 |    |     |                        |
| 37 | 11 | 12  | 13   | 14    | 15    | 16   | 17 | 11 |     |                        |

2 Entrez-y alors votre recherche. Vous pouvez rechercher l'objet de votre rendez-vous ainsi que des mots clés éventuellement présents dans les descriptifs ou encore l'organisateur de la réunion. Appuyez sur la touche **Entrée** de votre clavier pour valider votre recherche.

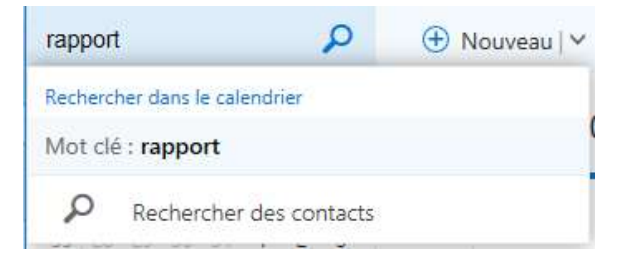

Les résultats de votre recherche apparaîtront ensuite à l'écran. Cliquez sur la réunion que vous voulez afficher pour en voir le détail.

| Ce mois-ci                |             | Détails                                                     |  |  |  |
|---------------------------|-------------|-------------------------------------------------------------|--|--|--|
| mercredi 6 septembre 2017 | 14:00-16:00 | Details                                                     |  |  |  |
| Rapport d'audit           |             | Quand : mer. 06/09/2017 14:00 - 16:00   Où : Bureau de Jean |  |  |  |
| Series Sec.               |             |                                                             |  |  |  |
|                           |             |                                                             |  |  |  |
|                           |             |                                                             |  |  |  |
|                           |             | Rappel Afficher comme                                       |  |  |  |
|                           |             | 15 minutes 🔹 Occupé(e) 👻                                    |  |  |  |